## Como subir um arquivo na intranet 🖶

No Vindula, temos a possibilidade de fazer o upload de arquivos na intranet, tornando-os disponíveis para um público-alvo específico. No entanto, antes de aprendermos como fazer o upload de um arquivo, é necessário saber quais extensões são aceitas na intranet para que a conversão seja bem-sucedida.

Na imagem a seguir, estão listadas as extensões de arquivo aceitas pelo Vindula, separadas por tipo de conteúdo:

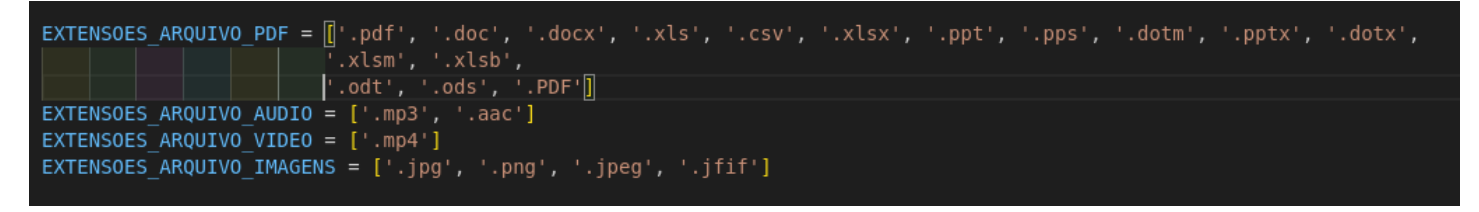

Após obtermos essa informação, vamos agora aprender a fazer o upload de um arquivo na intranet. Primeiramente, acesse o ícone de '+' localizado na barra de menu, ao lado da opção de gestão de conteúdo, conforme demonstrado na imagem abaixo:

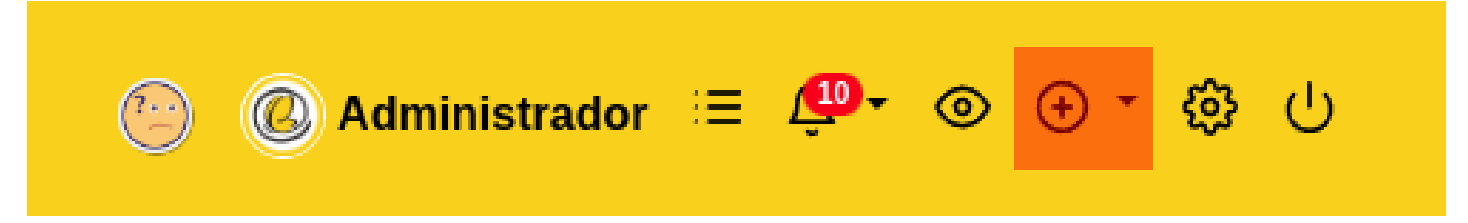

Ao clicar nesse ícone, várias opções serão exibidas, e entre elas estará a opção 'Criar Arquivo'. Clique nesta opção para prosseguir. Ao fazer isso, você será redirecionado para a tela de criação de arquivo, onde serão solicitadas as informações necessárias, como título, o próprio arquivo e o público-alvo.

| Título*                                                  |                                                                                                    |
|----------------------------------------------------------|----------------------------------------------------------------------------------------------------|
| File*                                                    |                                                                                                    |
|                                                          | Pa File No file chosen                                                                                                    |
| Choos                                                    | No file chosen                                                                                                    |
| Choos                                                    | e o público-alvo de seu conteúdo                                                                                                    |
| Selecion                                                 | e o público-alvo de seu conteúdo                                                                                                    |
| Selecione<br>No Vindula,<br>palavra-cha<br>visualizar es | e o público-alvo de seu conteúdo<br>palavras-chave são utilizadas para escolher o público-alvo do seu conteúdo. Ex: Você pode escolher uma<br>ve que represente seu departamento. Ao fazer isso, todos os funcionários daquele departamento poderão<br>ste conteúdo.                                                              |
| Selecione<br>No Vindula,<br>palavra-cha<br>visualizar es | e o público-alvo de seu conteúdo palavras-chave são utilizadas para escolher o público-alvo do seu conteúdo. Ex: Você pode escolher uma ve que represente seu departamento. Ao fazer isso, todos os funcionários daquele departamento poderão ste conteúdo. 100 nenhuma palavra-chave, este conteúdo somente será visto por você. |

Preencha todas as informações solicitadas, conforme ilustrado na imagem abaixo:

| Γítulo*                                                                                                    |                                                                                                    |
|----------------------------------------------------------------------------------------------------|----------------------------------------------------------------------------------------------------|
| Algoritimos                                                                                                    |                                                                                                    |
| File*                                                                                                    |                                                                                                    |
| Choose File                                                                                                    | algoritmos-teoria-e-prc3a1tica-3ed-thomas-cormen.pdf                                                                                                    |
|                                                                                                    |                                                                                                    |
|                                                                                                    |                                                                                                    |
| Selecione o púl                                                                                                    | blico-alvo de seu conteúdo                                                                                                    |
| Selecione o púl<br>×Local: Toda                                                                                                    | blico-alvo de seu conteúdo<br>Intranet ×                                                                                                    |
| Selecione o púl<br>×Local: Toda<br>No Vindula, palavras<br>palavra-chave que re<br>risualizar este conte                                             | blico-alvo de seu conteúdo<br>Intranet ×<br>-chave são utilizadas para escolher o público-alvo do seu conteúdo. Ex: Você pode escolher uma<br>epresente seu departamento. Ao fazer isso, todos os funcionários daquele departamento poderão<br>údo.                                                                                                    |
| Selecione o púl<br>× Local: Toda<br>No Vindula, palavras<br>palavra-chave que re<br>visualizar este conte<br>Não colocando nenh                      | blico-alvo de seu conteúdo Intranet  -chave são utilizadas para escolher o público-alvo do seu conteúdo. Ex: Você pode escolher uma epresente seu departamento. Ao fazer isso, todos os funcionários daquele departamento poderão údo. uuma palavra-chave, este conteúdo somente será visto por você.                                                            |
| Selecione o púl<br>× Local: Toda<br>lo Vindula, palavras<br>alavra-chave que ra<br>isualizar este conte<br>lão colocando nenh<br>farcando Toda Intra | blico-alvo de seu conteúdo Intranet  -chave são utilizadas para escolher o público-alvo do seu conteúdo. Ex: Você pode escolher uma epresente seu departamento. Ao fazer isso, todos os funcionários daquele departamento poderão údo. uuma palavra-chave, este conteúdo somente será visto por você. unet, todos os funcionarios da empresa poderão visualizar, |

Após o preenchimento correto, salve as alterações e seu arquivo estará disponível na plataforma Vindula, como exemplificado na imagem abaixo:

## C ⊕ I O ⊕ B ⊕ Q <> Algoritimos THOMAS H. CORMEN CHARLES E. LEISERSON RONALD L. RIVEST CLIFFORD STEIN Precess de aquetor

É válido ressaltar que é possível também habilitar o download desse arquivo. Para fazer isso, basta editar o arquivo selecionado. Vá até a aba 'Avançado' e role um pouco a tela para baixo, onde você encontrará a opção 'Habilitar download', conforme demonstrado na imagem abaixo:

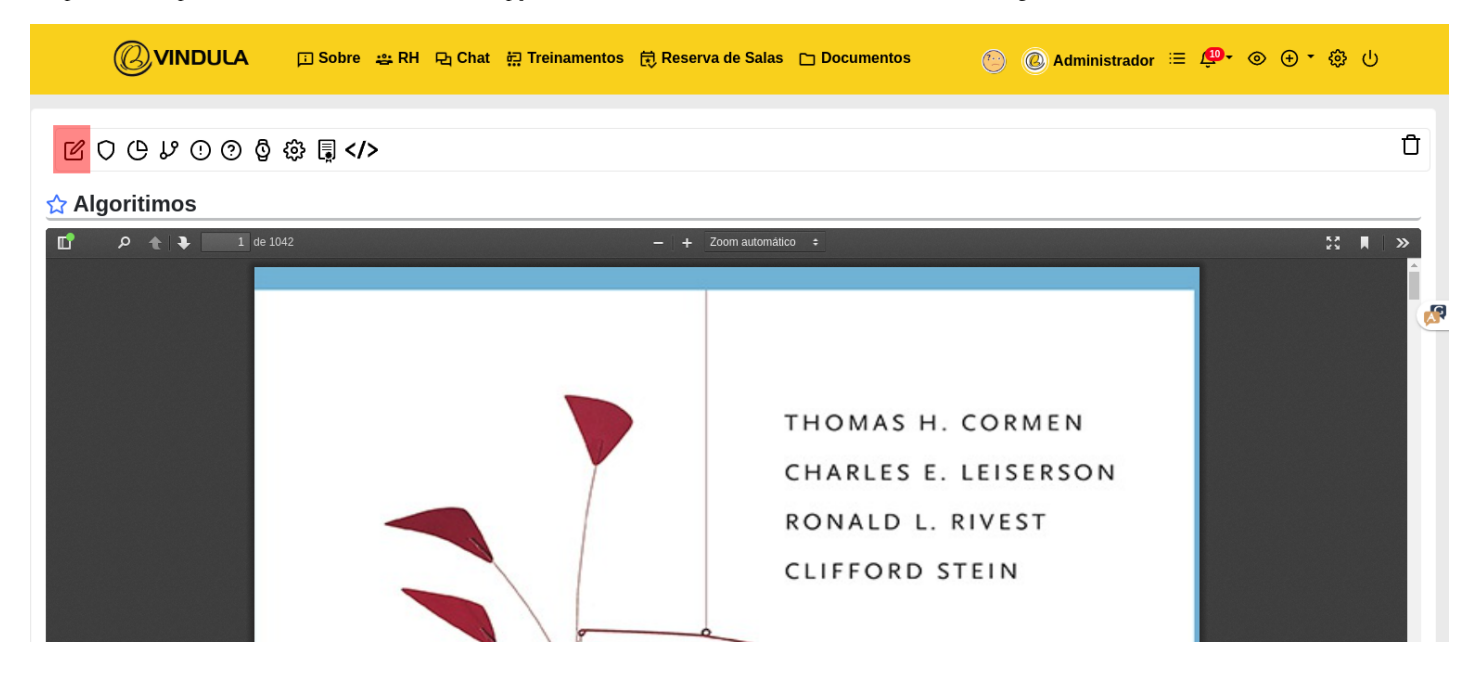

| Caso queira uma capa diferente para seu arquivo, suba um PDF aqui. Ele será exibido ao<br>invés do arquivo original.                                                      |
|----------------------------------------------------------------------------------------------------|
| Choose File No file chosen                                                                                                    |
| Habilitar download                                                                                                    |
| 🗆 Habilitar impressão                                                                                                    |
| Habilitar envio de e-mail                                                                                                    |
| Thumbnail de vídeo                                                                                                    |
| Choose File No file chosen                                                                                                    |
| Thumbnail somente para vídeo, em caso de imagens e arquivo, a intranet irá gerar automaticamente pegando o conteúdo<br>da primeira página, tamanho preferêncial 100x150px |
| Texto para indexação na busca                                                                                                    |
|                                                                                                    |
|                                                                                                    |
|                                                                                                    |

Ao selecionar essa opção, basta salvar as alterações e seu arquivo estará pronto para ser visualizado e baixado pelos usuários.

Espero que este tutorial seja útil e esclarecedor para você. Caso tenha mais dúvidas, não hesite em entrar em contato. Bom trabalho!